# **Cadastrar Transportadoras**

Esta ferramenta tem a função de cadastrar transportadoras no sistema.

1/5

Para abrir esta ferramenta basta entrar no menu em:

Gerenciamento→Cadastros→Transportadoras

Ao clicar nesta opção aparecerá a seguinte interface:

### Localizar

A aba "Localizar" é uma ferramenta para localizar e cadastrar transportadoras.

| Bern vindo ADMIN, voci | está conectado em | Intellicash 3. 0.1 | 39 | = = 0<br>× |
|------------------------|-------------------|--------------------|----|------------|
| Localizar Cadastro     |                   |                    |    |            |
|                        |                   | Novo               |    |            |
| Razão Social/Nome      | Fantasia          | CNPJ/CPF UF Cidad  | e  | ^          |
|                        |                   |                    |    |            |
|                        |                   |                    |    |            |
|                        |                   |                    |    |            |
|                        |                   |                    |    |            |
|                        |                   |                    |    |            |
|                        |                   |                    |    |            |
|                        |                   |                    |    |            |
|                        |                   |                    |    |            |
|                        |                   |                    |    |            |
|                        |                   |                    |    |            |
|                        |                   |                    |    |            |
|                        |                   |                    |    |            |
| Transportedoroa        |                   |                    |    | ~          |

Nesta tela há os seguintes campos:

- Localizar: Para localizar uma transportadora;
- Novo: para cadastrar uma nova transportadora.

### Cadastrando uma Transportadora

Ao clicar no botão "**Novo**" aparecerá uma interface para informar e a validar o CNPJ que será cadastrado. Após digitar o CNPJ e cadastrá-lo aparecerá uma nova interface para cadastrar a transportadora.

| 🎲 Cadastro de Transportadoras                               |                  | _        |          | × |
|-------------------------------------------------------------|------------------|----------|----------|---|
| Razão Social Fanta                                          | sia              |          |          |   |
| CNPJ Inscrição Estadual UF Dat                              | ta Ult. Tabela   | Cód. Ult | . Tabela | ] |
| Site Tip                                                    | PO PM F          | P. PM    | 0,00%    | ] |
| Prazo Méd. Entrega Valor Frete Mínimo Percentagem Frete Fre | ete Incide Sobre |          | •        |   |
| Regime de Tributação                                        | X Cancel         | lar 📢    | / 0      | k |

Nesta tela há os seguintes campos:

- Razão social: Para informar a razão social da transportadora;
- Fantasia: Para informar o nome fantasia da transportadora;
- CNPJ: Para informar o CNPJ da transportadora;
- Inscrição estadual: Para informar a Inscrição estadual da transportadora;
- UF: Para informar o estado da transportadora;
- Data última tabela: Para informar qual o ultimo dia foi utilizado a tabela da tranportadora;
- Cod. Última tabela: Para informar qual o último código da tabela utilizada pela transportadora;
- Site: Para informar o site da transportadora;
- Destaca ICMS: Para informar se a transportadora destaca ou não ICMS;
- Tipo PM:
- P. PM:
- **Prazo médio entrega:** Para informar o prazo, em dias, da entrega da transportadora ao estabelecimento;
- Valor Frete Mínimo: Para informar o valor mínimo de frete da tranportadora;
- **Percentagem Frete:** Para informar qual a percentagem de frete, da transportadora, que será inserido na nota;
- Frete incide sobre: Para informar se o frete incidirá sobre o valor total dos produtos, ou o valor total da nota;
- Regime de tributação: Para informar o tipo de regime tributário da transportadora;

Após Confirmados os dados do cadastro aparecerá uma nova interface referente à endereços.

| Cadastro de Endereço | Х |
|----------------------|---|
| Тіро                 |   |
| CEP                  |   |
| Logradouro Nº        |   |
|                      |   |
| Complemento Bairro   |   |
|                      |   |
| Cidade UF País       | _ |
| ITAJUBÁ MG BR        |   |
| Ponto de Referência  | _ |
|                      |   |
| I.E. Isento I.E.     |   |
| ∑ <u>C</u> ancelar   | ] |

Nesta interface deverão ser preenchidos os campos "*Tipo*" (para informar o tipo de endereço da tranportadora), "*CEP*", "*Logradouro*", "*N*<sup>o</sup>", "*Complemento*", "*Bairro*", "*Cidade*", "*UF*", "*País*", " *Ponto de Referência*", "*I.E. Isento*" e "*I.E.*".

Após Cadastrar o Endereço da transportadora é há à interface referente à contatos da transportadora:

| 鑙 Telefone / E-Mail | _          |               | ×      |
|---------------------|------------|---------------|--------|
| Тіро                |            |               | Tel.   |
| Telefone 00         | Operadora  | •             | ] [E-M |
| Contato             |            |               | ] 🗒    |
|                     | X Cancelar | ✓ <u>S</u> ah | /ar    |

Nesta interface deverão ser preenchidos os campos "*Tipo*" (para informar o tipo de telefone da transportadora), "*Telefone*", "*Operadora*" e "*Contato*".

Após isso a transportadora será cadastrada e automaticamente irá para a aba "Cadastro".

## Cadastro

#### Dados

A aba "**Dados**" mostra os dados cadastrais da transportadora.

Last update: 2017/05/11 manuais:intellicash:cadastros:transportadoras http://wiki.iws.com.br/doku.php?id=manuais:intellicash:cadastros:transportadoras 16:01

| Intellicash 3. 0.139                                                                                                    | = = 0<br>× |
|----------------------------------------------------------------------------------------------------|------------|
| EMPRESA DE TESTE                                                                                                    |            |
| Localizar                                                                                                    |            |
|                                                                                                    |            |
| Initiation Control Control Con |            |
| CNP3         Inscrição Estadual         UF         Data Ult. Tabela         Cód. Ult. Tabela           58923731000199         MG         30/09/2016         Image: Contract of the second second secon                                                                                                    |            |
| Site Tipo PM P. PM<br>www.teste.com Destaca ICMS MERCADORIA 0,72%                                                                                                    |            |
| Prazo Méd. Entrega         Valor Frete Mínimo         Percentagem Frete         Frete Incide Sobre           0         0,00         0,00%         VALOR TOTAL DA NOTA                                                                                                    |            |
| Regime de Tributação<br>Regime Normal                                                                                                    |            |
| Observações                                                                                                    |            |
| Alterar<br><u> <u> </u> <u> </u> <u> </u> <u> </u> <u> </u> <u> </u> <u> </u> <u> </u> <u> </u> </u>                                                                                                    |            |
| Data da anotação                                                                                                    |            |
|                                                                                                    |            |
|                                                                                                    |            |
|                                                                                                    |            |
| Dados / Dados Adicionais /                                                                                                    |            |
| Transportadoras                                                                                                    |            |

Nesta interface, além de mostrar os dados caadastrais da tranportadora, há também a parte de observações, caso deseje colocar uma observação sobre a mesma e ao lado há alguns botões:

- Alterar: para alterar dados da transportadora;
- Excluir: para excluir a transportadora do sistema;
- Autorizar: NF-e para emitir nota fiscal da transportadora

#### **Dados Adicionais**

A aba "Dados Adicionais" mostra os dados opcionais e outros dados da transportadora.

| Intellicash 3. 0.139                        | • • |
|---------------------------------------------|-----|
| Bem vindo ADMIN, você está conectado em     | ×   |
| EMPRESA DE TESTE                            |     |
| Localizar Cadastro                          |     |
| 🖬 🏸 Endereços                               |     |
| RUA DOS TESTES, 0 TESTE                     |     |
| TESTE<br>37500000 ITAJIRÁ MC BR             |     |
| TESTELE.: ISENTO                            |     |
|                                             |     |
| Comercial                                   |     |
| + 2 2 Telefone / E-Mail                     |     |
| COMERCIAL : VIVO (35) 990909090 - O PROPRIO |     |
|                                             |     |
|                                             | >   |
| Telefones E-Mails                           |     |
| 🔹 🎤 🗸 Veículos                              |     |
| Placa UF                                    |     |
|                                             |     |
|                                             |     |
|                                             |     |
|                                             |     |
|                                             |     |
|                                             |     |
|                                             |     |
|                                             |     |
|                                             |     |
|                                             |     |
| Dados Aldicionais                           |     |

Nela mostra os dados sobre endereço, telefone, email. Em ambos, para cadastrar ou alterar aparecerá a mesma interface referente ao cadastro das mesmas.

Já no caso de veículos é uma coluna para adicionar, alterar, ou excluir os veículos da transportadora. Ao clicar em adicionar ou alterar, aparecerá a seguitne interface para cadastrar o veículo:

| 🃸 Cadastro de Veí   | _      | ×          |
|---------------------|--------|------------|
| Placa do Veículo    |        | UF         |
|                     |        |            |
| <b>X</b> <u>C</u> a | ncelar | <u>O</u> k |

Nela basta cadastrar a "Placa do Veículo" e a "UF".

| From:<br>http://wiki.iws.com.br/ - <b>Documentação de software</b>                                  |   |
|----------------------------------------------------------------------------------------------------|---|
| Permanent link:<br>http://wiki.iws.com.br/doku.php?id=manuais:intellicash:cadastros:transportadoras | × |
| Last update: 2017/05/11 16:01                                                                       |   |